Hybridní záznamové zařízení Uživatelský manuál

# Bezpečnostní upozornění

- Neinstalujte DVR poblíž zdrojů tepla, do vlhkého nebo prašného prostředí
- Ujistěte se, že zařízení je umístěno na pevném podkladu
- Nezakrývejte ventilační otvory, zajistěte dostatečnou cirkulaci vzduchu
- Chraňte DVR před vodou a jinými tekutinami
- Nepokládejte nic na DVR
- Nerozebírejte zařízení, opravu přenechejte kvalifikovanému servisnímu technikovi
- Používejte doporučené pevné disky

#### Důležité upozornění

Tento výrobek odpovídá základním požadavkům nařízení vlády ČR a odpovídajícím evropským předpisům pro posuzování shody elektrotechnických zařízení: směrnice pro elektromagnetickou kompatibilitu (EMC) - nařízení vlády NV č. 117/2016 Sb. (evropská směrnice 2014/30/EU) a směrnici o omezení používání některých nebezpečných látek v elektrických a elektronických zařízeních (RoHS) - nařízení vlády NV č. 481/2012 Sb. (evropská směrnice 2011/65/EU a její novelou 2015/863) - v platném znění.

Výrobek je označen značkou shody s evropskými předpisy CE. Je na něj vystaveno EU prohlášení o shodě.

RoHS - (Restriction of the use of Hazardeous Substances)

Produkt byl navržen a vyroben v souladu s direktivou RoHS 2011/65/EU a její novelou 2015/863 týkající se omezení použití některých nebezpečných látek v elektrických a elektronických zařízeních.Cílem direktivy RoHS je zakázat používání nebezpečných látek při výrobě elektrického a elektronického zařízení a tím přispět k ochraně lidského zdraví a životního prostředí. Direktiva RoHS zakazuje použití těchto látek: Kadmium, Rtuť, Olovo, Šestimocný chróm, Polybromované bifenyly (PBB), Polybromované difenylethery (PBDE)

Vykřičník v trojúhelníku upozorňuje uživatele na operace vyžadující zvýšenou opatrnost a dodržování pokynů uvedených v návodu.

Symbol blesku v trojúhelníku označuje součásti, zakrývající neizolované části - pod napětím, jejichž odstranění může vést k úrazu elektrickým proudem.

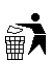

Panáček s košem znamená, že použitý obal máme hodit do příslušné nádoby na tříděný odpad.

# X

Tento symbol na výrobku nebo na jeho balení označuje, že je zakázáno výrobek likvidovat společně s komunálním odpadem. Použitý elektrický nebo elektronický výrobek jste povinni odevzdat na vyhrazeném sběrném místě k další recyklaci. Oddělený sběr a recyklace použitých elektrických a elektronických výrobků pomáhá zachovávat přírodní zdroje a zajišťuje, že bude recyklace provedena takovým způsobem, který nepoškozuje lidské zdraví a životní prostředí. Další informace o nejbližším sběrném místě, na kterém můžete odevzdat použitý elektrický nebo elektronický výrobek, vám poskytne orgán místní samosprávy, nejbližší sběrná služba nebo prodejce, u kterého jste výrobek zakoupili.

# Seznámení se zařízením

DVR využívá kompresi videa H.264, umožňuje záznam na HDD, vzdálené ovládání a nastavení. Využívá operační systém Linux spolu s nejmodernějšími technologiemi k zajištění stabilního, spolehlivého obrazu o vysoké kvalitě.

### Živý náhled

• CVBS/VGA/HDMI video výstup

### Komprese

- Video komprese H.264, podporuje 25 fps při rozlišení D1
- Audio komprese G.711

### Záznam

- Manuální záznam, při detekci pohybu, při externím alarmu, podle časového plánu
- Podporuje SATA HDD
- Zálohování přes USB a internet

### Přehrávání

- Vyhledávání s nastavitelnými podmínkami
- Lokální a vzdálené přehrávání
- Současné přehrávání více kanálů
- Zrychlené a zpomalené přehrávání, přehrávání krok za krokem, přehrání určitého časového úseku

#### Nastavení kamery a alarm

- Vzdálené nastavení kamery
- Alarmové vstupy pro připojení externích senzorů
- Alarm při detekci pohybu, alarm ztráty videa,
- Alarmové výstupy pro ovládání externích zařízení

# Komunikační rozhraní

- USB2.0 pro zálohování
- RJ45 pro připojení k internetu

#### Síťové protokoly

• TCP/IP, UDP, RTP, RTSP, DHCP, PPPoE, DDNS, NTP

# Instalace

#### Před instalací zkontrolujte obsah balení.

# Instalace HDD

- 1) Odšroubujte a sejměte vrchní kryt DVR
- 2) Uložte HDD na dno DVR a přišroubujte ho
- 3) Připojte datový a napájecí kabel
- 4) Vrať te zpět vrchní kryt a přišroubujte ho

Poznámka: Používejte doporučený typ HDD. Při prvním použití je nutné HDD zformátovat.

# Popis předního panelu

Viz obrázek v originálním manuálu, dále jen OM

| Položka | Jméno       | Popis                |
|---------|-------------|----------------------|
| 1       | LCD         | Zobrazení základních |
|         |             | informací            |
| 2       | IR přijímač | Pro dálkové ovládání |

| 3 | Esc           | Návrat do předchozího menu,<br>přerušení operace, ukončit                                                                                                 |
|---|---------------|----------------------------------------------------------------------------------------------------|
| 4 | Směrové šipky | Pohyb v menu. rvchlost                                                                                                    |
|   | r j           | přehrávání                                                                                                    |
| 5 | Enter         | Potvrzení výběru                                                                                                    |
| 6 | Fn            | Vstup do režimu PTZ,<br>nastavení oblasti detekce<br>(spolu se šipkami),<br>vyčištění textového pole<br>(podržet cca 1,5 sekundy),<br>přepíná druhy písma |
| 7 | USB           | Pro zálohování, USB myš,<br>atd.                                                                                                    |
| 8 | ON/OFF        | Vypínač                                                                                                    |

# Popis zadního panelu

| Viz obrázek v OM |                    |                                     |
|------------------|--------------------|-------------------------------------|
| Položka          | Jméno              | Popis                               |
| 1                | Video vstupy       | Kompozitní analogové video vstupy   |
| 2                | Audio vstupy       | Pro připojení mikrofonů             |
| 3                | Audio/Video výstup | Audio výstup + kompozitní analogový |
|                  |                    | video výstup                        |
| 4                | Síť                | Konektor RJ45 pro připojení k síti  |
| 5                | VGA                | Výstup pro PC monitor               |
| 6                | Napájení           | DC 12V                              |
| 7                | Porty              | Alarmové vstupy a výstupy, RS485    |
| 8                | HDMI               | Výstup pro HD monitor               |

# Popis alarmového rozhraní

Viz obrázek v OM

| Položka | Jméno            | Popis                            |
|---------|------------------|----------------------------------|
| 1       | Alarmové vstupy  | Pro připojení externích senzorů  |
| 2       | GND              | Zem                              |
| 3       | Alarmové výstupy | Pro připojení externích zařízení |
| 4       | RS485            | Pro připojení PTZ kamery         |

Poznámka: Alarmový výstup je reléový. Níže naleznete mezní zatížení.

| Materiál kontaktů | Stříbro           |
|-------------------|-------------------|
| Maximální výkon   | 240 VA, 48 W      |
| Maximální napětí  | AC 125 V, DC 65 V |
| Maximální proud   | 2 A               |

Poznámka 2: U PTZ ovládání kontakt A se připojuje k RS485+, kontakt B k RS485-

# Myš

Kromě čelního panelu lze DVR ovládat také myší.

Levým tlačítkem myši otevřete přihlašovací okno. Pokud jste přihlášeni, levým tlačítkem otevřete hlavní menu a vybíráte položky menu. Dvojklikem na kanál přepnete příslušnou kameru na celou obrazovku, druhým dvojklikem se vrátíte zpět. Dvojklikem lze také přehrát záznam. Pravým tlačítkem myši otevřete rychlé menu v režimu živého náhledu. Pravým tlačítkem myši zavřete menu bez uložení změn. Kolečkem myši lze snížit/zvýšit hodnotu parametru nebo přepínat stránky v menu.

# Virtuální klávesnice

Virtuální klávesnici vyvoláte kliknutím na pole uživatelského jména nebo hesla. Znaky píšete kliknutím na příslušný symbol nebo přesunutím na symbol pomocí směrových šipek a stisknutím tlačítka Enter.

# Zapnutí a vypnutí

# Zapnutí

Zapněte DVR pomocí tlačítka na čelním panelu. DVR provede autodetekci hardwaru, to zabere cca 20 sekund. Po dokončení této procedury, DVR pípne a přepne se do režimu živého náhledu (viz obrázek 3-26 v OM).

Poznámka: Používejte pouze napájecí adaptér určený k tomuto zařízení.

# Vypnutí

*Metoda1:* Stkiskněte a držte tlačítko ON/OFF. *Metoda 2:* Otevřete Menu -> Power Off (Vypnutí) -> Power Off (Vypnutí) viz obrázek (3-27 v OM) Poté klikněte na Shutdown (Vypnout)

# Zotavení systému

Při výpadku napájení se DVR automaticky znovu zapne, jakmile je napájení obnoveno.

# Indikátory a ikony

| Symbol                   | Význam | Symbol           | Význam       |
|--------------------------|--------|------------------|--------------|
| •                        |        |                  |              |
| Záznam ? Potvrzení<br>OK |        |                  | Ztráta videa |
| Arušení<br>Cancel        |        | Detekován pohyb  | Select       |
| Nastavení<br>parametrů   |        | Zamknutý kanál   | Save         |
| Uložit nastavení         |        | Přepínání kanálů | App.         |
| Použít nastavení         |        | Není vybráno     | Сору         |
| ✓ Přenést                |        | Je vybráno       | Set          |
| nastavení na ostatní     |        |                  |              |
| kanály                   |        |                  |              |
| Nastavení                |        | Rozbalovací menu | Process      |

Nastavení alarmu a detekce pohybu

# Živý náhled

Po zapnutí se DVR automaticky přepne do režimu živého náhledu. Pokud jsou zapnuté textové zprávy při alarmu, zobrazí se alarmová tabulka (viz obrázek 3-28 v OM)

# Základní operace

# Rychlé menu

Rychlé menu vyvoláte stisknutím pravého tlačítka myši (viz obrázek 4-1 v OM).

# Režim zobrazení

- View 1 zobrazí zvolený kanál
- View 4 zobrazí 4 kanály najednou
- View 9 zobrazí 9 kanálů najednou
- View 16 zobrazí 16 kanálů najednou

# PTZ ovládání

Klikněte na P/T/Z a nastavte adresu, protokol, přenosovou rychlost.

# Nastavení obrazu

Klikněte na Color. Objeví se okno nastavení obrazu (viz obrázek 4-2 v OM)
Period (Perioda) – Lze nastavit dvě časová období s různým nastavením. Pro zapnutí je nutné zaškrtnout políčko.
Hue (Odstín) – Jezdcem nastavíte odstín obrazu. Výchozí nastavení je 50.
Brightness (Jas) – Jezdcem nastavíte jas obrazu. Výchozí nastavení je 50.
Contrast (Kontrast) – Jezdcem nastavíte kontrast obrazu. Výchozí nastavení je 50.
Saturation (Sytost) – Jezdcem nastavíte sytost barev. Výchozí nastavení je 50.
Gain (Zesílení) – Jezdcem nastavíte zesílení (světlost) obrazu. Výchozí nastavení je 50.
Gain (Zesílení) – Jezdcem nastavíte zesílení (světlost) obrazu. Výchozí nastavení je 50.
Pro zapnutí je nutné zaškrtnout políčko.
White level (Úroveň bílé) – Nastavení referenční hodnoty pro vyvážení bílé.
Default (Výchozí) – Výchozí nastavení
OK – Potvrdit změny
Cancel (Zrušení) – Zavření okna bez uložení změn

# Vyhledávání

Viz kapitola Vyhledávání záznamu

# Manuální záznam

Pokud jste v režimu živého náhledu klikněte na Manual record (manuální záznam) nebo stiskněte tlačítko Video na dálkovém ovladači.

Viz obrázek 4-3 v OM **Record mode** – Režim záznamu **Schedule** – Záznam podle časového plánu **Manual** – Ruční záznam **Stop** – Zastavit záznam

# Alarmový výstup

Viz kapitola Alarmový výstup.

### Hlavní menu

Klikněte na Main menu (hlavní menu), zadejte uživatelské jméno a heslo (viz obrázek 4-4 v OM) a klikněte na OK.

| Druh uživatele  | Uživatelské jméno | Heslo   |
|-----------------|-------------------|---------|
| Administrátor   | admin             | 123456  |
| Běžný uživatel  | user              | 123456  |
| Skrytý uživatel | default           | default |

Poznámka: Pokud je třikrát po sobě zadáno špatné heslo, objeví se zpráva s upozorněním. Pokud je pětkrát po sobě zadáno špatné heslo, systém se uzamkne na 30 minut.

#### Hlavní menu

Viz obrázek 4-5 v OM

Search (Vyhledávání) – Vyhledávání záznamů podle času, kanálu, typu alarmu Configuration (Nastavení) – Záznam, detekce pohybu, alarmy, systém, síť, správa uživatelů Storage (Úložiště) – Správa HDD a zálohování

Output (Výstup) – PTZ, alarmový výstup

**Maintain (Správa)** – Systémová hlášení (logy), informace o zařízení, tovární nastavení, automatická údržba

Shutdown (Vypnout) – Vypnutí., restart, přepnutí uživatele

# Vyhledávání záznamů

V režimu živého náhledu otevřete rychlé menu pravým tlačítkem myši a zvolte Search (viz obrázek 4-6 v OM).

| Položka | Jméno                | Popis                          |
|---------|----------------------|--------------------------------|
| 1       | Kalendář             | Kliknutím otevřete seznam      |
|         |                      | dní. Zeleně zvýrazněné dny     |
|         |                      | obsahují záznam.               |
| 2       | Čas (Start time)     | Počáteční a konečný čas        |
| 3       | Ovládání přehrávání  | Přehrávání/Pauza/Stop/         |
|         |                      | Zpětné přehrávání/             |
|         |                      | Zrychlené přehrávání/          |
|         |                      | O krok zpět/O krok vzad        |
| 4       | Režim záznamu (Type) | Vše, detekce pohybu, externí   |
|         |                      | alarm, normální záznam         |
| 5       | Kanál (Channel)      | Zvolte kanál, u kterého chcete |
|         |                      | hledat záznamy                 |
| 6       | Vyhledávání (Search) | Zahájení vyhledávání           |
| 7       | Přehrávání           | Zahájení přehrávání            |
| 8       | Záloha               | Zaškrtněte políčko vedle       |
|         |                      | symbolu složky pro pořízení    |
|         |                      | zálohy záznamu                 |
| 9       | Seznam záznamů       | R – normální záznam            |
|         |                      | A – alarmový záznam            |
|         |                      | M – Detekce pohybu             |
|         |                      | V seznamu může být až 128      |
|         |                      | záznamů                        |

| 10 | Kanál (Channel) | Zvolte kanál, ze kterého |
|----|-----------------|--------------------------|
|    |                 | chcete přehrát záznamy   |

### Nastavení

Viz obrázek 4-7 v OM

# Systém

Viz obrázek 4-8 v OM System time – Systémové datum a čas Date format – Formát data DST – Letní čas Date separator - Oddělovač dnů, měsíců a let Time format – Formát času (24h nebo 12h cyklus) Language – Jazyk HDD full – Zaplnění HDD (overwrite – přepisování, Stop recording – zastavení záznamu) Pack duration – Délka segmentu záznamu (výchozí délka je 60 minut, maximální délka je 120 minut) DVR No. – ID zařízení Video standard – Norma videosignálu (PAL nebo NTSC) Auto logout - Automatické odhlášení po x minutách, pokud není provedena žádná akce (x = 0~60). Pokud je zvolena 0, funkce je vypnutá.

#### Záznam

Viz obrázek 4-9 v OM Channel – Kanál **Compression** – Komprese Resolution – Rozlišení (D1, CIF) FPS – Snímkování (1~25 PAL, 1~30 NTSC) Bit rate control – Řízení datového toku (CBR – konstantní datový tok, VBR – proměnný datový tok) Audio – Zaškrtněte, pokud chcete zaznamenávat zvuk **Snapshot** – Momentka **Snapshot mode** – Režim pořizování momentek (Trigger capture, záznam při alarmu) **Picture size** – Velikost momentky (CIF) *Picture quality – Kvalita obrazu (6 úrovní)* Snapshot rate – Interval mezi snímky (1 snímek za sekundu, 1 snímek za 2 sekundy, 1 snímek za 3 sekundy, 1 snímek za 4 sekundy, 1 snímek za 5 sekund, 1 snímek za 6 sekund, 1 snímek za 7 sekund, 1 snímek za 8 sekund) More sets – další nastavení (viz obrázek 4-10 v OM) Channel name display – Zapnutí/vypnutí zobrazení jména kanálu Date display – Zapnutí/vypnutí zobrazení data Channel display – Umístění jména kanálu Time display – Umístění času Video cover – Zamaskování určité oblasti, až 4 zóny **Preview** – Zakrytí obrazu pouze v režimu lokálního živého náhledu Monitor – Zakrytí obrazu v režimu živého náhledu i záznamu

Viz obrázek 4-11 v OM

**Channel** – Kanál, zeleně je označen normální záznam, žlutě záznam při detekci pohybu, červeně alarmový záznam

**Copy** – Zkopírovat nastavení do dalšího kanálu

Kliknutím na Set otevřete rozhraní pro nastavení doby záznamu (viz obrázek 4-12 v OM)

# Síť'

Poznámka: Výchozí IP adresa DVR je 192.168.1.88 Viz obrázek 4-13 v OM Base (Základní nastavení) DHCP – Dynamická IP adresa, DVR získá IP adresu automaticky od DHCP serveru IP address – IP adresa DVR Subnet mask – Maska podsítě Gateway – Brána First DNS server – Hlavní DNS server Alternate DNS server – Záložní DNS server Physical address – Fyzická adresa (MAC adresa) DVR

#### Advanced (Pokročilé nastavení)

**PPPOE** – Zapnutí/vypnutí funkce PPPoE, nastavení uživatelského jména a heslo

**DDNS** – Zapnutí/vypnutí funkce DDNS, nastavení uživatelského jména a hesla, typu (CN-99 DDNS, NO-IP DDNS, Private DDNS, Dyndns DDNS, Sysdns DDNS), port, IP adresu serveru, DNS.

**NTP** – Zapnutí/vypnutí synchronizace času s NTP serverem, nastavte Host IP (IP adresa NTP serveru), Port (podporován pouze protokol TCP, port 123), Update cycle (1~65535 min.), **Time zone** - (nastavte GMT+1)

IP filter – Pokud je tato funkce zapnutá, k DVR se připojí pouze IP adresy uvedené na seznamu.

**On-line user** – Limit připojených uživatelů (0~10; 0 znamená, že se k DVR nemůže nikdo vzdáleně připojit)

**Network monitoring connections** – Limit připojení pro vzdálené sledování (0~32; počet připojení ovlivňuje kvalitu videa)

**Speedy online download** – Limit rychlého stahování (1,5x~2x vyšší rychlost) (0~8)

Network Transmission QoS – Nastavení priority při nedostatečné šířce pásma (Plynulost, Kvalita)

HTTP – HTTP port (výchozí nastavení: 80)

**TCP** – TCP port (výchozí hodnota: 8000)

**UDP** – UDP port (výchozí hodnota: 8001)

**UPnP** – Automaticky zapne mapování portů (ujistěte se, že funkce UPnP je aktivována v routeru)

Multicast-

**Email** – Zasílání alarmových upozornění na email (nastavte IP adresu SMTP serveru, port, uživatelské jméno, heslo, adresu odesilatele a příjemce, šifrování)

**FTP** – Zasílání záznamů na FTP server (nastavte IP adresu FTP serveru, port, složku pro ukládání, jméno a heslo FTP účtu, délku souboru (FTP file lenght))

# Nastavení alarmů

Viz obrázek 4-15 v OM Alarm input channel No. – Kanál alarmového vstupu **Enable** – Zapnout **Type** – Typ kontaktu (Normally open – spínací kontakt, Normally closed – rozpínací kontakt) Process – Pokročilé nastavení (viz obrázek 4-16 v OM) **Period** – Časový plán pro senzor Linkage set – Odbavení alarmu **Record channel** – Záznam kanálu PTZ activation – Nastavení PTZ kamery **Tour** – Zapnutí trasování **Snapshot** – Momentka **Process** – Pokročilé nastavení Alarm out – Na alarmový výstup Latch – Doba výdrže Show message – Zobrazit upozornění Send email – Zaslat emailové upozornění **Buzzer** – Bzučák Motion detection (Detekce pohybu) **Zone setting** – Nastavení zón detekce **Sensibility** – Citlivost Management – Správa (viz Nastavení alarmů) **Preview** – Náhled alarmu Video lose (Alarm ztráty videa) Management – Správa (viz Nastavení alarmů) **Preview** – Náhled alarmu Správa uživatelů

#### Viz obrázek 4-19 v OM.

Poznámka: Uživatelské jméno a jméno skupiny může mít 1 až 6 znaků. Je možné použít písmena, číslice a znaky "\_", "-", ".", " Mezera ovšem nesmí být první ani poslední znak. Maximální počet skupin a uživatelů není omezen. Implicitně jsou nastaveny dvě uživatelské skupiny: admin (administrátoři) a user (uživatelé). Jména uživatelů a skupin jsou jedinečná, není možné aby více uživatelů nebo skupin mělo stejné jméno.

#### Add user – přidat uživatele

Implicitně jsou nastaveni tři uživatelé: admin, user a default. První dva uživatelé mají výchozí heslo 123456. Admin má všechna práva, user může pouze sledovat živé video a přehrávat záznamy. Skrytý uživatel default umožňuje přihlášení bez hesla.

Pro přidání uživatele klikněte na Ad user, zadejte uživatelské jméno a heslo, přiřaď te uživatele ke skupině. Pokud zaškrtnete Reusable, bude možné se přihlásit pod tímto uživatelským jménem z více počítačů najednou. Uživatel může patřit pouze do jedné skupiny. Oprávnění uživatele nemohu být větší než oprávnění skupiny.

Modify user – upravit uživatele

#### Add group – přidat skupinu

Zadejte jméno skupiny, dále můžete nastavit až 60 položek jako například ovládací panel, vypnutí, přehrávání, záznam, záloha záznamu, ovládání PTZ, systémové informace, alarmový vstupy/výstupy, nastavení systému, vyhledat log, vymazat log, aktualizace firmwaru, nastavení oprávnění, atd.

#### **Modify group** – úprava skupiny

Modify password – úprava hesla

Vyberte uživatele, zadejte staré heslo a nové heslo (2x).

Heslo může mít 1 až 6 znaků. Je možné použít písmena, číslice a znaky "\_", "-", ".", " ", " Mezera ovšem nesmí být první ani poslední znak. Pouze uživatel s patřičným oprávněním může měnit hesla ostatních uživatelů.

### Ostatní alarmy

Viz obrázek 4-20 v OM

**No disk** – alarm se spustí v případě, že není detekován disk. Lze nastavit aktivaci alarmového výstupu, zobrazení upozornění na obrazovce nebo zaslání upozornění na email.

**Disk no space** – alarm se spustí, pokud volné místo na disku dosáhne nastavené hodnoty. Lze nastavit aktivaci alarmového výstupu, zobrazení upozornění na obrazovce nebo zaslání upozornění na email.

**Net disconnection** – alarm se spustí, pokud je zařízení odpojeno od sítě. Lze nastavit aktivaci alarmového výstupu, zobrazení upozornění na obrazovce nebo zaslání upozornění na email.

**IP conflicted** – alarm se spustí při konfliktu IP adres. Lze nastavit aktivaci alarmového výstupu, zobrazení upozornění na obrazovce nebo zaslání upozornění na email.

**Disk error** – alarm se spustí, pokud dojde k chybě při zápisu na disk nebo čtení z disku. Lze nastavit aktivaci alarmového výstupu, zobrazení upozornění na obrazovce nebo zaslání upozornění na email.

# Úložiště

Viz obrázek 4-21 v OM.

# Správa disků

#### Základní nastavení

Viz obrázek 4-22 v OM.

**Format** – zformátování disku, při formátu budou smazána veškerá data uložená na HDD **Set** – nastavení, lze nastavit režim disku na read-write (čtení a zápis), read only (pouze čtení) a redundancy mode (nadbytečný disk). Viz obrázek 4-23 v OM.

#### Záznam

Viz obrázek 4-23 v OM.

# Zálohování záznamu

Viz obrázek 4-25 v OM.

Detect – systém provede detekci připojených USB zařízení

**Backup** – záloha, označte záznam a klikněte na Backup pro zahájení zálohování (viz obrázek 4-26 v OM). Zadejte počáteční a konečný čas a klikněte na Add (přidat). Kliknutím na Clear all (smazat vše) smažete celý seznam. Zálohování zahájíte kliknutím na Start.

Erase – smazat, vymaže všechna data na USB flashdisku

Poznámka: Spolu se záznamy bude na flashdisk uložen i přehrávač.

# Výstup

Viz obrázek 4-27 v OM.

### Nastavení PTZ

Viz obrázek 4-28 v OM. Nastavte protokol, adresu, přenosovou rychlost, atd. **Channel** – kanál **Protokol** – protokol (například PELCOD) **Adress** – adresa PTZ kamery **Baud rate** – přenosová rychlost **Data bits** – výchozí nastavení: 8 **Stop bits** – výchozí nastavení: 1 **Parity** – výchozí hodnota: none (žádná)

### Alarmový výstup

Viz obrázek 4-29 v OM. Schedule – Plánovač Manual – Manuální alarm Stop – vypnout alarm Status – Stav (On – zapnuto, Off – vypnuto)

### Nastavení portů

Viz obrázek 4-30 v OM.
Function – funkce

General port – obecný port
Keyboard – klávesnice připojená přímo k portu
Transparent port – transparentní přenos dat
Protocol port – překrývání informací portů, nutné nastavit Agreement
Net keyboard – vzdálená klávesnice
PTZ matrix – PTZ kamera

Baud rate – přenosová rychlost
Data bit – výchozí hodnota: 8
Stop bit – výchozí hodnota: 1
Parity – parita, výchozí nastavení: None (žádná)

# Zobrazení

Viz obrázek 4-31 v OM.

#### GUI

**Transparency** – průhlednost, lze nastavit 4 stupně **Channel name** – jméno kanálu *Poznámka: Pokud má jméno kanálu více než 16 znaků, mohou se vyskytnou komplikace při multiscreenu (zobrazení více kanálů na jednu obrazovku).* **Time display** – zapnutí/vypnutí zobrazení času **Channel display** – zapnutí/vypnutí zobrazení jména kanálu

Overlay info – zypnutí/vypnutí zobrazení dodatečných informací

#### Output config (Nastavení výstupu)

VGA Output Resolution – rozlišení VGA výstupu TV adjust – nastavení velikosti obrazu, použije tuto funkci pro nastavení velikosti obrazu podle monitoru VGATV Color Set – nastavení barev VGA výstupu Hue - odstín Brightness – jas Contrast – kontrast Saturation – sytost TV Color Set – nastavení barev videosignálu

#### Tour config (nastavení trasování)

Viz obrázek 4-33 v OM. Enable tour – zapnout/vypnout trasování Interval – interval přepínání mezi prepozicemi (5-120 s) View 1- zobrazení jednoho kanálu na monitor View 4 – zobrazení 4 kanálů na monitor View 9 – zobrazení 9 kanálů na monitor Motion tour type – trasování při detekci pohybu Alarm tour type – trasování při externím alarmu

### Správa

Viz obrázek 4-34 v OM.

#### Logy

Viz obrázek 4-35 v OM.

Vyberte typ u položky Type a klikněte na Search (vyhledat). Typy logů jsou následující: systém operation (systémové operace), configuration (nastavení), data management (správa dat), alarm event (alarmová událost), recording (záznam), user management (správa uživatelů), log delete (mazání logů), document operation (operace s dokumenty). Kliknutím na Clear (vyčistit) smažete všechny logy.

#### Verze (Version)

Version – zobrazení systémových informací, jako verze firmwaru, atd. Upgrade – aktualizace firmwaru

# Výchozí nastavení

Viz obrázek 4-36 v OM. Označte požadované položky a klikněte na Default pro obnovení výchozího nastavení.

# BPS

Zobrazuje datový tok jednotlivých kanálů.

# Automatická údržba (Auto-maintain)

Nastavení parametrů automatické údržby.

# Uživatelé online

Zobrazí informace o připojených uživatelích.

# Vypnutí

Viz obrázek 4-37 v OM. **Menu logout** – odhlášení uživatelé **Shutdown** – vypnutí DVR **Restart system** – restart DVR

# Vzdálené připojení

# Připojení přes internet

# Připojení k síti

Nastavte IP adresu, bránu, masku podsítě. DVR a kamera musí být ve stejném segmentu lokální sítě. Při připojení přes router je nutné nastavit překlad portů na lokální IP adresu kamery.

Poznámka: Pro ověření, jestli je DVR připojeno k síti, otevřete příkazový řádek (Start  $\rightarrow$  Spustit), napište "cmd" a stiskněte "Enter". Napište "ping IP adresa DVR" a stiskněte "Enter". Pokud se objeví hlášení "Vypršel časový limit žádosti", DVR a PC nejsou ve stejném segmentu sítě.

# Ovládací prvek ActiveX

Zadejte do IE IP adresu kamery, objeví se přihlašovací okno (viz obrázek v 5-1 OM). Klikněte pravým tlačítkem na hlášení pod ovládacím panelem a zvolte Instalovat. Pokud je instalace blokována operačním systémem, přidejte si IP adresu mezi důvěryhodné nebo snižte úroveň zabezpečení.

# Hlavní rozhraní

Viz obrázek 5-3 v OM.

| Položka | Jméno                             | Popis                                                                                                    |
|---------|-----------------------------------|----------------------------------------------------------------------------------------------------|
| 1       | Kanál                             | Výběr kanálu                                                                                                    |
| 2       | Funkční klávesy                   | Local playback: lokální<br>přehrávání záznamů<br>Open/Close all:<br>zapnutí/vypnutí zobrazení<br>živého videa ze všech kanálů                                                                       |
| 3       | Obrazy kamer                      | Lze nastavit rozmístění<br>jednotlivých kanálů                                                                                                    |
| 4       | Barva obrazu a další<br>nastavení | Image color: nastavení jasu<br>(brightness), kontrastu<br>(contrast)<br>Other: nastavení složky pro<br>ukládání záznamů (record<br>path), stažení záznamu<br>(record download), restart<br>(reboot) |
| 5       | PTZ ovládání                      | Ovládání PTZ kamery                                                                                                    |
| 6       | Menu                              | Nastavení systému (system<br>config), vyhledávání<br>záznamu (record search),<br>nastavení alarmu (alarm<br>setting), atd.                                                                          |

# Živé video

Kliknutím na jméno kamery lze nastavit buď hlavní stream (main stream) nebo vedlejší stream (extra stream) (viz obrázek 5-4 v OM).

Kliknutím do oblasti 2 zobrazíte menu (viz obrázek 5-5 v OM). Kliknutím na

v levém dolním rohu obrazovky nastavíte režim zobrazení.

V dolním pravém rohu se nacházejí funkční klávesy.

|    | Přiblížení                                                                                            |
|----|----------------------------------------------------------------------------------------------------|
|    | Přepínání mezi multiscreenem (více kanálů<br>na monitor) a singlescreenem (jeden kanál na<br>monitor) |
| ¥. | Místní záznam                                                                                         |
|    | Momentka                                                                                              |
| ۰. | Zapnutí/vypnutí zvuku                                                                                 |
| 0  | Zavření okna kanálu                                                                                   |

# PTZ ovládání

#### Viz obrázek 5-7 v OM.

Lze ovládat natáčení PTZ kamery, velikost kroku, přiblížení, clonu, prepozice, křižování a trasování, hranice obrazu, světlo (pokud tuto funkci podpotuje PT kamera), stěrač (pokud tuto funkci podporuje PTZ kamera), automatické natáčení, atd.

#### Hranice obrazu (border scan)

Zvolte hranici , klikněte na Setting (nastavení) pro upravení opačné hranice.

#### **Prepozice** (preset)

Pro úpravu prepozice nastavte PTZ kameru do požadované polohy, zadejte číslo prepozice a klikněte na Add (přidat).

#### Trasování (Tour)

Klikněte na "Tour" pro zadání trasy. Pomocí tlačítka "Add preset" přidáte prepozici. Prepozici odstraníte pomocí tlačítka "Clear Preset".

#### Křižování (Pattern)

Klikněte na "Pattern" pro započetí nahrávání vzoru. Poté, co nastavíte požadovaný vzor pohybu klikněte znovu na "Pattern" pro jeho uložení.

### Nastavení

Klikněte na System settings (Nastavení systému), viz obrázek 5-8 v OM.

# Vyhledávání záznamů

Viz obrázek 5-10 v OM.

Zvolte typ záznamu, počáteční a koncový čas a klikněte na Search (vyhledat). Systém poté zobrazí všechny záznamy v nastaveném časovém úseku. Záznam přehrajete dvojklikem. Klikněte na "Download" pro stažení záznamu na disk.

# Nastavení alarmů

Klikněte na tlačítko "Alarm" pro otevření příslušného rozhraní (viz obrázek 5-11 v OM). Pokud zaškrtnete "Video pop-up" příslušný kanál se při alarmu přepne na celou obrazovku. Pokud zaškrtnete "Prompt" při alarmu se zobrazí okno s upozorněním. Pokud zašk "Sound pop-up", při alarmu se přehraje předdefinovaný zvuk ve formátu wav.

# Funkce

# DDNS

# VSSIP

VSSIP je profesionální DNS server obsažený přímo v DVR. Kontaktujte prodejce pro získání čísla DDNS účtu.

#### Www.3322.org

#### Registrace

Klikněte na "My control panel" (můj ovládací panel), poté klikněte na "New" (nový) pod DDNS. Zadejte jméno DVR, poté bude provedena automatická detekce IP adresy. Položku Mail Servers (poštovní servery) nechte prázdnou a klikněte na OK.

#### Nastavení

Otevřete Menu  $\rightarrow$  Configuration (nastavení)  $\rightarrow$  Network (síť)  $\rightarrow$  Advanced (pokročilé nastavení) $\rightarrow$  DDNS

| Položka     | Nastavení                   |  |  |
|-------------|-----------------------------|--|--|
| DDNS        | CN99 DNS                    |  |  |
| IP          | Members.3322.org            |  |  |
| Port        | 80                          |  |  |
| Domain name | (IP adresa kamery).3322.org |  |  |

#### NO-IP.com

Klikněte na "Create account" (vytvořit účet).

Pro vytvoření domény klikněte na "Add a Host".

Otevřete Menu  $\rightarrow$  Configuration (nastavení)  $\rightarrow$  Network (síť)  $\rightarrow$  Advanced (pokročilé nastavení) $\rightarrow$  DDNS

| Položka     | Nastavení           |  |  |
|-------------|---------------------|--|--|
| DDNS        | NO-IP DNS           |  |  |
| IP          | Dynupdate.no-ip.com |  |  |
| Port        | 80                  |  |  |
| Domain name | Xxx.xxx.com         |  |  |

# WWW.DYNDNS.COM

Vytvořte si účet, poté klikněte na "Add Host Services" v menu "My services" (Moje služby) Otevřete Menu  $\rightarrow$  Configuration (nastavení)  $\rightarrow$  Network (síť)  $\rightarrow$  Advanced (pokročilé nastavení) $\rightarrow$  DDNS

| Položka | Nastavení          |  |
|---------|--------------------|--|
| DDNS    | DyndnsDDNS         |  |
| IP      | Members.dyndns.org |  |

| Port        | 80          |  |
|-------------|-------------|--|
| Domain name | Xxx.xxx.com |  |

### Testování DDNS

Pro ověření otevřete příkazový řádek (Start  $\rightarrow$  Spustit), napište "cmd" a stiskněte "Enter". Napište "ping DDNS doména" a stiskněte "Enter". V okně se poté zobrazí IP adresa (viz obrázek 6-2 v OM, adresa je podtržena červeně). Pokud adresa souhlasí s adresou DVR, je vše nastaveno správně.

#### Překlad portů

Překlad portů umožňuje přeložení komunikace z vnější sítě do vnitřní. Existují dvě metody překladu: UPnP a ruční překlad.

#### UPnP

Je nutné přesměrovat porty v routeru, pomocí funkce UpnP lze nastavit automatické přesměrování, router ovšem musí podporovat funkci UPnP.

Krok 1: Připojte router k síti a zapněte ho a zapněte v něm funkci UpnP.

**Krok 2:** Připojte router k DVR. Po nastavení IP adresy klikněte na "Advanced config" (pokročilé nastavení). Zaškrtněte "Enable" (povolit) u "UPnP Port Mapping".

Krok 3: Zkontrolujte, jestli je překlad portů v routeru nastavený. Pokud ano, vše bylo nastaveno správně.

Krok 4: Zadejte do IE IP adresu DVR.

Poznámka: Pokud máte více DVR v lokální síti, nastavte u každého jiné porty, abyste se vyhnuli kolizi IP adres.

#### Manuální překlad portů

Krok 1: Propojte DVR s routerem a nastavte statickou IP adresu.

**Krok 2:** Přihlaste se do routeru, otevřete nastavení. Najděte přesměrování portů, zadejte IP adresu DVR a nastavte HTTP a TCP port.

Krok 3: Zadejte do IE IP adresu DVR.

Poznámka: Pro přesné nastavení routeru se podívejte do manuálu routeru.

#### Synchronizace času s NTP serverem

# Nastavení přes internet

Otevřete Configuration (nastavení)  $\rightarrow$  Network (síť)  $\rightarrow$  Advanced (pokročilé nastavení)  $\rightarrow$  NTP

Zvolte server pro synchronizaci, nastavte inteval aktualizace mezi 1 a 65535 minutami a zaškrtněte "Enable" (povolit).

#### Nastavení přes lokální síť

Můžete použít váš vlastní server jako zdroj synchronizace.

#### Nastavení ve Windows

Otevřete Start  $\rightarrow$  Spustit (nebo ikona okna + R) Napište "regedit" a stiskněte "Enter". Klikněte pravým tlačítkem na "HKEY\_LOCAL\_MACHINE\SYSTEM\CurrentControlSet\Services\W32Time\Parameters registry subkey" a zvolte Nový → Hodnota DWORD Nastavte hodnotu na "1", uložte změny a restartujte počítač.

#### Nastavení v Linuxu

Podívejte se do manuálu k vašemu operačnímu systému.

# PTZ ovládání

V režimu živého videa klikněte pravým tlačítkem myši a zvolte "PTZ Control" (viz obrázek 6-3 v OM). Speed: Rychlost natáčení (1 je nejmenší, 8 je největší) Zoom: Přiblížení Iris: Clona Focus: Zaostření Sit: Přesun na prepozici

#### Pokročilé funkce

Klikněte na "Page Switch" pro zobrazení menu pokročilých funkcí (viz obrázek 6-4 v OM). **Preset:** vložení prepozice **Tour:** vložení trasy pro funkci trasování **Pattern:** nastavení vzoru pro funkci křižování

#### **Prepozice** (Preset)

Viz obrázek 6-6 v OM. Nastavte PTZ kameru do požadované pozice. Otevřete nastavení PZT a Preset. Zadejte číslo prepozice a klikněte na "Set" (nastavit).

#### Trasování (Tour)

Viz obrázek 6-7 v OM. Klikněte na tlačítko "Add preset" pro přidání prepozice, "Delete preset" smaže prepozici, "Delete tour" smaže celou trasu.

#### Křižování (Pattern)

Viz obrázek 6-8 v OM. Klikněte na tlačítko "Begin" pro zahájení nahrávání pohybového vzoru. Tlačítkem "Stop" nahrávání vzoru ukončíte. Pro nastavení hranic klikněte na "Border", zvolte "Left" a nastvte levou hranici, poté klikněte na "Right" a nastavte pravou hranici.

#### Nastavení kamery

Do menu nastavení kamery se dostanete kliknutím na tlačítko "Page Switch" (viz obrázek 6-10 v OM). Enter menu – vstup do menu Exit menu - opuštění menu

# Obousměrné audio

#### Nastavení

#### Místní nastavení

Zapojte mikrofon do audio-vstupu 1 a reproduktor/sluchátka do audio-výstupu.

#### Vzdálené nastavení

Připojte mikrofon a reproduktor/sluchátka k PC a zapněte obousměrné audio v IMS/internetovém prohlížeči.

# Nadbytečný disk

Tato funkce slouží k zálohování dat. Záznamy se ukládají jednak na hlavní, jednak na záložní "nadbytečný" disk. Pokud tedy dojde k poškození hlavního disku, bude možné záznamy stáhnout ze záložního disku.

#### Nastavení

Otevřete hlavní menu  $\rightarrow$  Storage configuration (nastavení úložišť). Nastavte u dotyčného disku "redundancy HDD" a klikněte na "Setting" (nastavení).

Nadbytečný disk musí být nezávislý disk, je možné nastavit několik disků jako nadbytečné. Záznam je možné ukládat jak na hlavní, tak na nadbytečný disk. Doporučujeme nastavit u nadbytečného disku přepisování záznamů.

Poznámka: Pokud chcete použít tuto funkci, je nutné mít v DVR nainstalovány minimálně dva HDD.

#### Záznam na nadbytečný disk

Otevřete Configuration (nastavení)  $\rightarrow$  Record (záznam), zvolte kanál a zaškrtněte "Redundancy" (nadbytečný)

Poznámka: Pokud není nastaven žádný disk jako nadbytečný, tato funkce nebude pracovat.

#### Extrakce dat z nadbytečného disku

Vypněte DVR a odpojte poškozený disk. Po zapnutí DVR nastavte nadbytečný disk na Read/Write (čtení/zápis), poté je možné záznamy z disku normálně stáhnout.

# HDD SMART (self monitoring, analysis and reporting technology)

Tato funkce monitoruje stav jednotlivých částí disku (motoru, čtecí hlavy atd). Pokud bude detekována porucha, systém spustí alarm. Nastavení parametrů je celkem 7:

- ID detection (detekce ID)
- Attribute description (popis atributu)
- Threshold (prahová hodnota)
- Attribute value (hodnota atributu)
- Worst (nejhorší hodnota)
- Date (hodnoty)
- Status (stav)

#### **Detekce ID**

Kód parametru. Každý výrobce má pro každý parametr svůj vlastní kód.

#### **Popis atributu**

Jméno parametru. Jak se standard ATA vyvíjí, může se stát, že u různých modelů od stejného výrobce bude mít ten samý atribut jiný popis.

- 1 Read error rate (počet chyb čtení z disku)
- 2 Spin up time (doba provozu motoru)
- 4 Start/stop count (počet spuštění/zastavení)
- 5 Relocated sector count (počet přemístěných sektorů)
- 7 Seek error rate (počet chyb vyhledávání)
- 9 Power-on hours count (počet hodin provozu)
- 10 Spin up retry count (počet opakovaných pohybů motoru)

- 194 Power temperatures (teplota)
- 195 ECC on the fly count
- 197 Current secor pending count (současný počet sektorů)
- 198 Disconnection beyond repair (neopravitelné poškození způsobené odpojením)
- 199 CRC cyclic redundancy check (cyklická kontrola nadbytečnosti)
- 200 Write error count (počet chyb zápisu)

Poznámka: Různí výrobci pojmenovávají atributy různě. Není nutné znát jméno, stačí číslo.

#### Prahová hodnota

Prahová hodnota je určena vzorcem, který určuje výrobce. Pokud hodnota atributu klesne pod prahovou hodnotu, existuje riziko ztráty dat. U různých modelů disků mohou být různě vysoké prahové hodnoty. Prahová hodnota určená výrobcem se může lišit od prahové hodnoty určené pomocí softwaru (například AIDA32).

#### Hodnota atributu

Udává maximální hodnotu atributu. Běžný rozsah je 1~253. Maximální hodnota atributu je většinou 100 pro IBM, Quantum a Fujistsu, 253 pro Samsung. Existují ovšem výjimky. Někeré modely disků od firmy Western Digital mají dvě prahové hodnoty. Ta vyšší (200) se nastaví při výrobě, poté je nastavena na nižší úroveň (100).

#### Nejhorší hodnota

Nejnižší hodnota parametru. Nejnižší hodnota je neustále ověřována, případně upravována. U nového disku je tato hodnota rovna maximální hodnotě atributu. Při používání se však hodnota postupně snižuje. Čím menší je tato hodnota, tím vyšší je riziko chyby.

#### Hodnoty

Aktuální hodnota parametru.

#### Stav

Může mít jednu ze tří hodnot: Normal (v pořádku), Alarm, nebo Error (chyba).

# Příloha

# Pojmy

#### Duální streaming (dual streaming)

Jeden stream s vysokou přenosovou rychlostí pro místní HDD s rozlišením QCIF, CIF, 2CIF, DCIF, nebo 4CIF, druhý stream s nižší přenosovou rychlostí pro vzdálené sledování s rozlišením QCIf, nebo CIF.

#### I-rámec (I frame)

I rámec nebo také Internal image frame (interní obrazový rámec) pomáhá odstraňovat nadbytečné informace a tím zlepšuje kompresi dat.

#### **B-rámec (B frame)**

B-rámec nebo také bi-directional prediction frame (obousměrný predikční rámec) srovnává současný obraz s obrazem chvíli před a po. Tím dochází ke zlepšení komprese obrazu.

#### P-rámec (P frame)

P-rámec nebo také precition frame (predikční rámec) porovnává změny v obraze pro zlepšení komprese obrazu.

#### Wide dynamic range

Potlačení velkých jasových rozdílů. Díky této funkci je obraz ostrý i na příliš světlých nebo tmavých místech.

#### SMART

Zkratka SMART znamená Self monitoring, analysis and reporting technology (technologie monitorující sebe sama, analyzující a poskytující zpětnou vazbu). Tato funkce monitoruje stav HDD a spustí alarm, pokud některý z parametrů klesne na prahovou hodnotu.

#### **CVBS**

CVBS (composite video broadcast singal – kompozitní analogový video signál) se skládá z obrazového a barevného signálu.

#### BNC

Konektor pro video signál, používá se u kabelů s impedancí 75 $\Omega$ . Čas od času konektor zkontrolujte.

# Přibližný výpočet kapacity HDD

Při instalaci zařízení se ujistěte, že obsahuje HDD. Kapacita HDD není limitována. Vzorec pro výpočet kapacity HDD:

Nároky na kapacitu HDD (MB) = doba záznamu (h)\*počet kanálů\*využité místo(MB/h)

Vzorec pro výpočet doby záznamu:

Doba záznamu (h) = Celková kapacita všech HDD (MB)/ [Využité místo (MB/h)\*počet kanálů]

*Poznámka:* 1GB = 1000 MB nikoliv 1GiB = 1024 MiB, takže skutečná kapacita HDD je nižší než ta uvedená v informacích o HDD.

| Přenosová<br>rychlost | Využité místo | Přenosová<br>rychlost | Využité místo | Přenosová<br>rychlost | Využité místo |
|-----------------------|---------------|-----------------------|---------------|-----------------------|---------------|
| 96 kb/s               | 42 MB/h       | 320 kb/s              | 140 MB/h      | 896 kb/s              | 393 MB/h      |
| 128 kb/s              | 56 MB/h       | 384 kb/s              | 168 MB/h      | 1 Mb/s                | 450 MB/h      |
| 160 kb/s              | 70 MB/h       | 448 kb/s              | 196 MB/h      | 1,25 Mb/s             | 562 MB/h      |
| 192 kb/s              | 84 MB/h       | 512 kb/s              | 225 MB/h      | 1,5 Mb/s              | 675 MB/h      |
| 224 kb/s              | 98 MB/h       | 640 kb/s              | 281 MB/h      | 1,75 Mb/s             | 787 MB/h      |
| 256 kb/s              | 112 MB/h      | 768 kb/s              | 337 MB/h      | 2 Mb/s                | 900 MB/h      |

#### Využité místo pro CBR

Poznámka: U VBR lze využité místo těžko předpovědět. Je nutné se podívat na velikost souborů na disku.

# Chyba disku

Použijte detekční software od výrobce disku pro určení, jestli je disk porouchaný.

#### **HDD Seagate**

1) Otevřete internetový prohlížeč a zadejte <u>www.seagate.com</u>, klikněte na "Support & Downloads"  $\rightarrow$  SeaTools (viz obrázek 7-1 v OM), poté klikněte na Download

2) Dvojklikem na stažený soubor spustíte instalaci. Řiďte se pokyny instalátoru.

3) Spusťte program SeaTools a zvolte disk, který chcete otestovat.

#### HDD Western Digital

1) Otevřete internetový prohlížeč a zadejte <u>www.wdc.com</u>, zvolte WD suport → Download

 $\rightarrow$  SATA&SAS  $\rightarrow$  WD Caviar  $\rightarrow$  GP (viz obrázek 7-2 v OM), poté klikněte na Download.

2) Klikněte na ikonu programu

3) HDD vyberete dvojklikem, poté se otevře okno s nabídkou (viz obrázek 7-3 v OM)

Vysvětlivky k obrázku: Quick test – rychlý test Extended test – úplný test Write zeros – zapiš nuly View test result – zobrazot výsledky testu

# Nejčastější závady

#### DVR nenaběhne nebo se neustále restartuje

1) Došlo k chybě při aktualizaci firmwaru

2) Došlo k poruše na základní desce, kontaktujte prodejce

3) Chyba HDD, vyměňte disk

# Dálkový ovladač nefunguje

- 1) Zkontrolujte polaritu baterií v dálkovém ovladači
- 2) Změřte napětí na bateriích
- 3) Ujistěte se, že IR přijímač v DVR není zakrytý
- 4) Ujistěte se, že ovladač a DVR jsou nastavené na stejné ID.

#### Nelze ovládat PTZ kameru

1) Chyba RS-485, prohod'te dráty A a B

2) Chyba nastavení, ujistěte se, že protokol, adresa a přenosová rychlost jsou zadány správně

3) Je připojeno příliš mnoho PTZ kamer, připojte paralelně k nim rezistor o odporu  $120\Omega$ 

4) Port RS-485 je vadný, kontaktujte prodejce

#### V režimu živého náhledu je rozmazaná obrazovka

Ujistěte se, že norma videosignálu je nastavena na PAL.

Rozmazaná obrazovka v režimu přehrávání záznamů, nelze přehrát záznam

1) Procedurální chyba, restartujte DVR

2) Chyba HDD, otestujte případně vyměňte disk

3) Hardwarová porucha, kontaktujte prodejce

#### K DVR se nelze vzdáleně připojit

1) Zkontrolujte síťový kabel

2) Zkontrolujte nastavení parametrů sítě

3) Ujistěte se, že nedošlo ke kolizi IP adres

#### Nelze přehrát stažené záznamy

1) Špatně nainstalovaný přehrávač

2) Chyba HDD/flashdisku

3) DirectX verze vyšší než 8.1, nainstalujte DirectX 8.1

#### Internet explorer "padá"

1) Otevřete IE, klikněte na Nástroje → Možnosti Internetu → Upřesnit

Odškrtněte Povolit ochranu paměti pro snížení následků online útoků (viz obrázek 7-4 v OM)

2) Pokud používáte IE 9.0 spusťte IE v režimu kompatibility.